## Alocar produto

Para executar alocação de mercadoria é necessário acessar o Coletor de Dados.

- 1. Acesse o Coletor de Dados, conforme imagem abaixo:
  - ✓ Usuário;
  - ✓ Senha.

Clique no botão "Entrar".

Usuario: silt

2. Selecione o Armazém e clique em "Avançar".

| SILTWMS - 6.1.2.1 |         |         |  |
|-------------------|---------|---------|--|
|                   |         |         |  |
| Armazém:          | Armazém |         |  |
|                   |         |         |  |
|                   |         | Avançar |  |

3. Clique na aba "Em Aberto" para verificar Alocação pendente:

|                           | SILTWMS - 6.1.2.1 |  |
|---------------------------|-------------------|--|
| Designada a mim Em Aberto |                   |  |
|                           |                   |  |
|                           |                   |  |

4. Após verificar Alocação pendente, clique na mesma para designar atividade ao usuário:

|                              | SILTWMS - 6.1.2.1 |
|------------------------------|-------------------|
| Designada a mim Em Aberto    |                   |
| 4188Alocar OR 1887 (Doca 01) |                   |
|                              |                   |
|                              |                   |

5. Em seguida, informe o Lote de Alocação referente à OR (Ordem de Recebimento) e clique no "OK".

| SILTWWS - 6.1.2.1 |      |  |  |
|-------------------|------|--|--|
| Menu              |      |  |  |
| OR:               | 1887 |  |  |
| Lote:             |      |  |  |
|                   | OK   |  |  |
| Atividades        | Sair |  |  |

Obs: O número do Lote de Alocação é exibido na *Etiqueta de Lote que foi* gerada após a finalização das conferências e geração de lote para alocação, conforme exemplo abaixo:

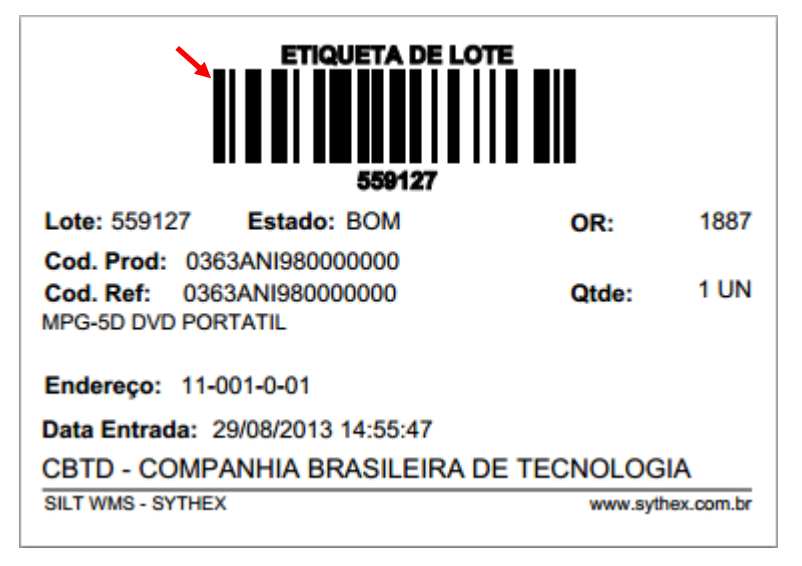

6. Na sequência, confirme o local mencionado pelo sistema.

| SILTWMS - 6.1.2.1 |                     |  |
|-------------------|---------------------|--|
| Menu              |                     |  |
| OR:               | 1887                |  |
| Lote:             | 559127              |  |
| Codigo:           | 0363ANI98000000     |  |
| Produto:          | MPG-5D DVD PORTATIL |  |
| Qtde:             | 1                   |  |
| Local destino:    | 11-001-0-01         |  |
| Alterar endereco  |                     |  |
| Confirme o local: |                     |  |
|                   | ОК                  |  |
| Atividades        | Sair                |  |

7. Caso existam mais lotes para alocação da OR mencionada o operador irá bipar a etiqueta do próximo lote e confirmar a alocação "Endereço" e assim por diante até que o último lote da OR. Após finalizar todas as alocações dos lotes da "OR", exibirá a mensagem "Alocação Realizada com Sucesso!"

| SILTWMS - 6.1.2.1 |      |                                 |      |
|-------------------|------|---------------------------------|------|
| Menu              |      |                                 |      |
| OR:               | 1887 |                                 |      |
| Lote:             |      |                                 |      |
|                   |      | ALOCACAO REALIZADA COM SUCESSO! | OK   |
| Atividades        |      |                                 | Sair |

Após ter alocado todos os lotes, clique no botão Atividades para verificar se existem atividades pendentes para prosseguir com a operação.

|            | SILTWMS - 6.1.2.1               |      |
|------------|---------------------------------|------|
|            |                                 |      |
| OR:        | 1887                            |      |
| Lote:      |                                 |      |
|            |                                 | ОК   |
| 1          | ALOCACAO REALIZADA COM SUCESSO! |      |
| Atividades |                                 | Sair |

O coletor irá montar as atividades que estão pendentes ao usuário "1 – Designado a Mim" caso não apareça nada o usuário deverá pressionar o botão "2 - Em Aberto" não tendo atividades à serem executadas o operador irá pressionar o botão "3 - Sair".

|                           | SILTWMS - 6.1.2.1 |      |
|---------------------------|-------------------|------|
| Designada a mim Em Aberto |                   |      |
|                           |                   |      |
|                           |                   |      |
|                           |                   |      |
|                           |                   |      |
|                           |                   |      |
|                           |                   |      |
|                           |                   |      |
|                           |                   |      |
|                           |                   |      |
|                           |                   |      |
|                           |                   |      |
|                           |                   |      |
|                           |                   |      |
|                           |                   |      |
|                           |                   |      |
|                           |                   |      |
|                           |                   |      |
|                           |                   |      |
|                           |                   |      |
|                           |                   |      |
|                           |                   |      |
|                           |                   |      |
|                           |                   |      |
|                           |                   |      |
|                           |                   |      |
|                           |                   | 3    |
|                           |                   |      |
| Henn                      |                   | Sair |
|                           |                   | Sall |